総合情報コラボレーションセンター 2019 年 4 月 24 日

## 【Apple IOS】メールアカウント再設定方法

※画面は ios12.2 のものです。

- ① 「設定」>「パスワードとアカウント」を選択します。
- ② アカウント内の「tufs.ac.jp」を選択します。

| 15:15 4月24日(水)           | 중 ◀ 100%                                    |
|--------------------------|---------------------------------------------|
| 設定                       | パスワードとアカウント                                 |
|                          |                                             |
|                          | WebサイトとAppのパスワード 15 >                       |
| ◎ 一般                     | 🥅 パスワードを自動入力                                |
| 🕃 コントロールセンター             | アカウント                                       |
| AA 画面表示と明るさ              | iCloud<br>iCloud Drive、メール、連絡先、カレンダーとその他6項目 |
| 🛞 壁紙                     | Exchange >                                  |
| 종 Siriと検索                | Gmail >                                     |
| Touch IDとパスコード           | tufs.ac.jp 2                                |
| - バッテリー                  |                                             |
| 🖐 プライバシー                 | アカワントを追加                                    |
|                          | データの取得方法 プッシュ ン                             |
| , iTunes StoreとApp Store |                                             |
| ₩alletとApple Pay         |                                             |
| 1                        |                                             |
| パスワードとアカウント              |                                             |
| 🖂 メール                    |                                             |
| () 連絡先                   |                                             |
| カレンダー                    |                                             |
|                          |                                             |
| リマインダー                   |                                             |
| ボイスメモ                    |                                             |
| メッサージ                    |                                             |

- ③ アカウントに記載しているメールアドレスを選択します。
- ④ 「受信メールサーバ」に変更後の情報を入力します。

|              |          |                 |              | <b>२</b> 100% 🔳 | þ.          |        |                 |       |
|--------------|----------|-----------------|--------------|-----------------|-------------|--------|-----------------|-------|
| <b>く</b> アカウ | ント       | tufs.           | ac.jp        |                 |             |        |                 |       |
| IMAP         |          |                 |              |                 |             |        |                 |       |
| アカウ          | フント      |                 |              | @tufs.ac.jp >   | ③アカ         | ウント    | の tufs.ac.j     | p を選択 |
|              |          |                 |              |                 |             |        |                 |       |
|              | メール      |                 |              |                 |             |        |                 |       |
|              | メモ       |                 |              | $\bigcirc$      |             |        |                 |       |
| 15:19        | 4月24日(水) | 設定              |              | <b>く</b> アカウント  | tufs.ac.jp  |        | <b>奈</b> 100% 🔳 |       |
|              | スクリー     | -ンタイム           |              | IMAP            |             |        |                 |       |
|              |          |                 |              | アカウント           |             | @tuf   | s.ac.jp >       |       |
|              | 一般       |                 |              |                 |             |        |                 |       |
|              | コントロ     | キャンセル           |              | アカウント           |             | 完了     |                 |       |
| AA           | 画面表示     | IMAPアカウント       | 情報           |                 |             | - 1    | $\bigcirc$      |       |
|              | 壁紙       | 名前              |              |                 |             |        |                 |       |
|              | Siriと検   | メール             |              | @tufs.ac.jp     |             | >      |                 |       |
|              | Touch I  | 説明              | tufs.ac.jp   |                 |             |        |                 |       |
|              | バッテリ     | 受信メールサー         | ۴            |                 |             |        |                 |       |
|              | プライノ     | ホスト名            | imap.tufs.ac | c.jp            |             |        |                 |       |
|              |          | ユーザ名            |              |                 |             |        |                 |       |
| A            | iTunes   | パスワード           | •••••        | ④ 変更            | 夏後の情報を      | :入力    |                 |       |
|              | Wallet & |                 |              |                 |             |        |                 |       |
| R            | パスワー     | 送信メールサー<br>SMTP | ľ            |                 | mail.tufs.a | c.ip > |                 |       |
|              | メール      |                 |              |                 |             |        |                 |       |
|              | 連絡先      | 詳細              |              |                 |             | >      |                 |       |
|              | カレンタ     | r_              |              |                 |             |        |                 |       |
|              | メモ       |                 |              |                 |             |        |                 |       |
| :=           | リマイン     | ダー              |              |                 |             |        |                 |       |
|              | ボイスメ     | τ               |              |                 |             |        |                 |       |
|              | ×        | - ~ )           |              |                 |             |        |                 |       |

| 15:19 4月24日(水)          |                  | 奈 100% 🔳          |
|-------------------------|------------------|-------------------|
| 設定                      | <b>∢</b> アカウント t | ufs.ac.jp         |
| スクリーンタイム                | IMAP             |                   |
| _                       | アカウント            | @tufs.ac.jp >     |
| ○ 一般                    |                  |                   |
| 3 コントに キャンセル            | アカウント            | 完了                |
| AA 画面表え<br>IMAPアカウント情報  |                  | $\bigcirc$        |
| <b>登艇</b> 名前            |                  |                   |
| 属 Siriと検 メール            | @tufs.ac.jp      | >                 |
| Touch I 説明 tufs.ac.jp   | )                |                   |
| <b>バッテ!</b><br>受信メールサーバ |                  |                   |
| プライノ<br>ホスト名 imap.tufs  | s.ac.jp          |                   |
| ユーザ名                    |                  |                   |
| パスワード ••••••            |                  |                   |
| 送信メールサーバ 5 送            | 信メールサーバを選抜       | 5                 |
| アパスワ- SMTP              |                  | mail.tufs.ac.jp > |
| メール                     |                  |                   |
| 連絡先詳細                   |                  | >                 |
| カレンダー                   |                  |                   |
|                         |                  |                   |
| リマインダー                  |                  |                   |
| ● ボイスメモ                 |                  |                   |
|                         |                  |                   |

⑤ 送信メールサーバを選択します。

| 15:19  | 4月24日 <b>(水)</b> |          |                |                 |            | <b>२</b> 100% 🔲 |
|--------|------------------|----------|----------------|-----------------|------------|-----------------|
|        |                  | 設定       |                | <b>く</b> アカウント  | tufs.ac.jp |                 |
| Ģ      | フクロ              | N/2/1    |                |                 |            |                 |
|        | <u> </u>         | -2914    |                | IMAP            |            |                 |
|        |                  |          |                | アカウント           |            | @tufs.ac.jp >   |
|        | 一般               | _        |                |                 |            |                 |
|        | コントロ             | キャンセル    |                | mail.tufs.ac.jp |            | 完了              |
| AA     | 画面表表             |          |                |                 |            |                 |
|        | 壁紙               | サーバ      |                |                 |            |                 |
|        | Siriと検           | 送信メールサーノ | ť              |                 |            |                 |
|        | Touch I          | ホスト名     | mail.tufs.ac.j | р               |            |                 |
|        | バッテリ             | ユーザ名     |                |                 |            |                 |
|        | プライノ             | パスワード    | •••••          | • ⑥ 設定し         | た情報に変更     |                 |
|        |                  | SSLを使用   |                |                 |            |                 |
| Å      | iTunes           | 認証       |                |                 | パスワ        | - F >           |
|        | Wallet &         | サーバポート   | 587            |                 |            |                 |
|        |                  |          |                |                 |            |                 |
| P      | パスワー             |          |                |                 |            |                 |
|        | メール              |          |                |                 |            |                 |
| 0      | 連絡先              |          |                |                 |            |                 |
|        | カレンダ             | <u> </u> |                |                 |            |                 |
|        | メモ               |          |                |                 |            |                 |
| •<br>• | リマイン             | ダー       |                |                 |            |                 |
|        | ボイスメ             | Ŧ        |                |                 |            |                 |
|        | ×                | - = )    |                |                 |            |                 |

⑥ 「SMTP」>「mail.tufs.ac.jp」>「パスワード」を変更する。